# **G309 LIGHTSPEED**

Wireless Gaming Mouse Souris gaming sans fil

SETUP GUIDE GUIDE D'INSTALLATION

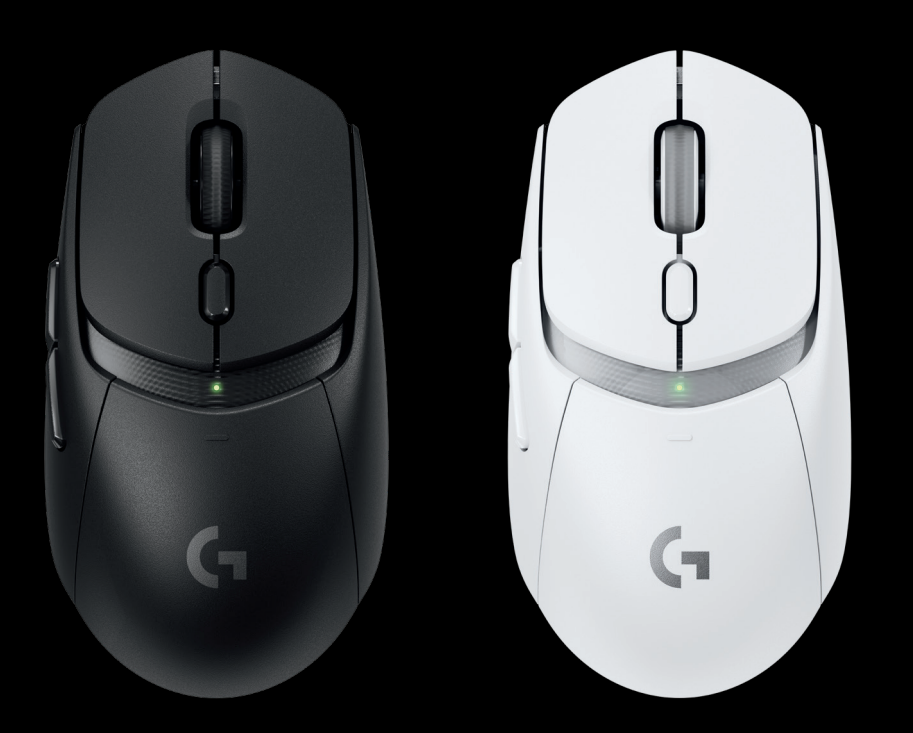

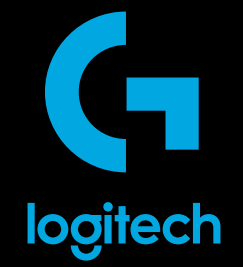

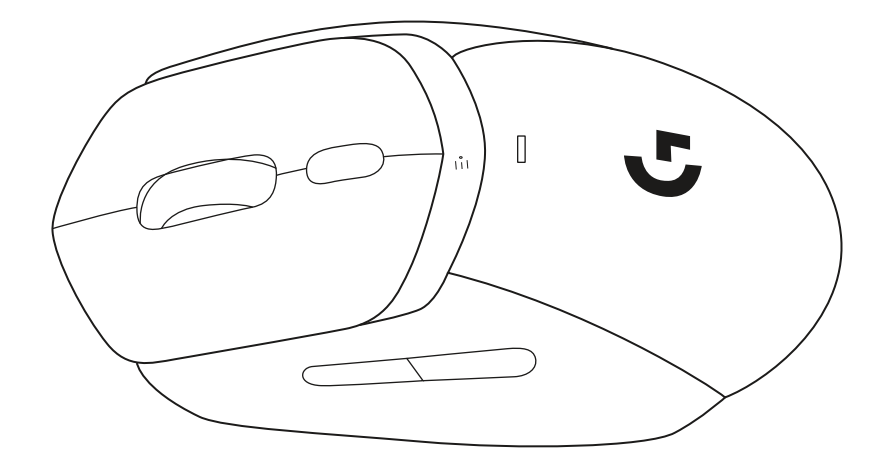

 $\bigotimes$ 

| ENGLISH   | 3  |
|-----------|----|
| FRANÇAIS  | 9  |
| ESPAÑOL   | 15 |
| PORTUGUÊS | 21 |

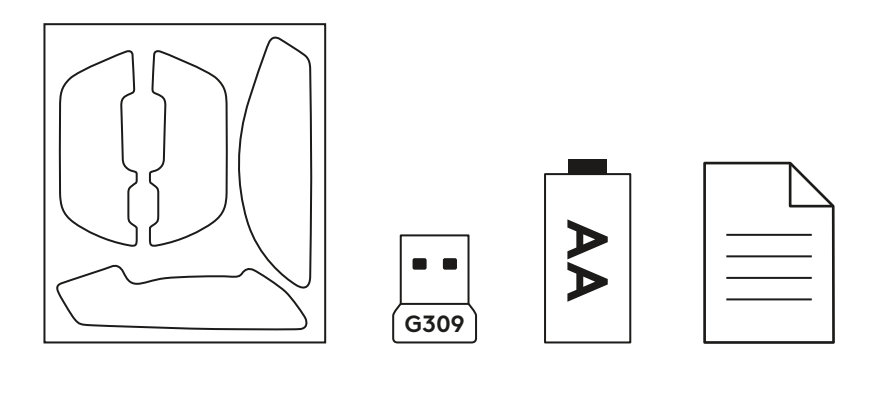

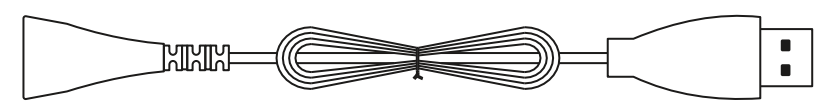

### **PRODUCT SETUP**

### LIGHTSPEED connection (with USB receiver)

- Remove battery door ullet
- Insert AA battery •
- Switch on your G309 •

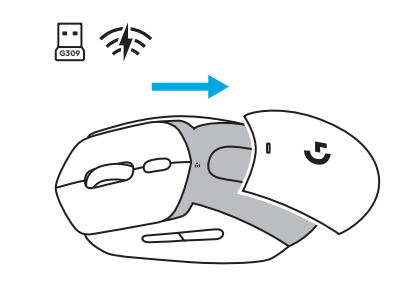

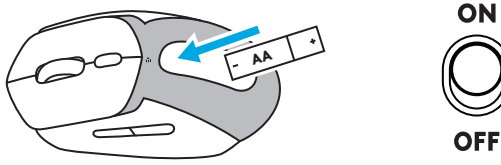

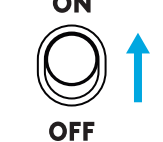

Insert the LIGHTSPEED USB receiver into • your computer. Use the included USB extender cable if G309 is further than 20 cm from your computer.

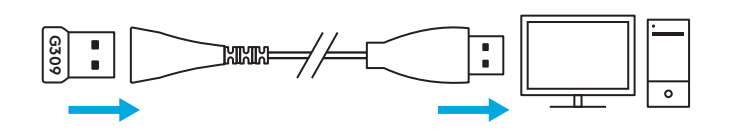

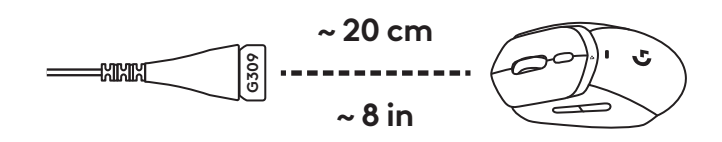

Optional: if your G309 is in *Bluetooth*®  $\bullet$ mode short press the button once to cycle to LIGHTSPEED mode.

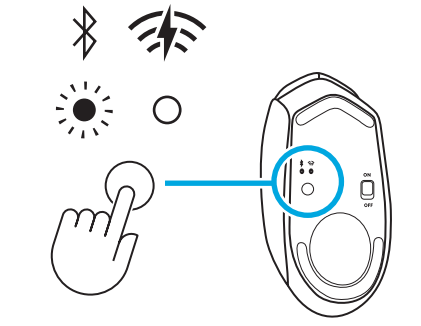

## CONNECTIVITY

### Bluetooth<sup>®</sup> first connection

- Switch on your G309.
- Single press the button to cycle connectivity to *Bluetooth*<sup>®</sup>.
- Go to the *Bluetooth*<sup>®</sup> settings on your host device and connect to G309.

### **Changing host**

- Switch on your G309.
- Single press the button to cycle connectivity to *Bluetooth*<sup>®</sup> if not already in *Bluetooth*<sup>®</sup> mode.
- Long press the button to begin *Bluetooth®* pairing.
- Go to the *Bluetooth*<sup>®</sup> settings on your host device and connect to G309.

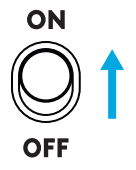

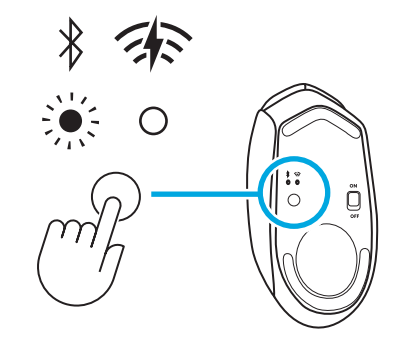

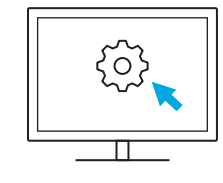

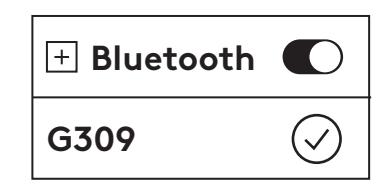

## **RECEIVER STORAGE**

The LIGHTSPEED USB receiver can be stored in the removable battery door.

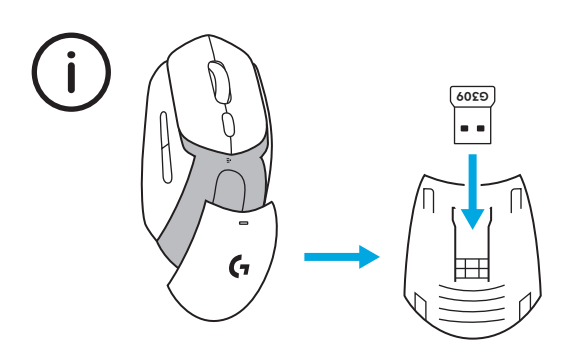

### LED FUNCTIONALITY

• The functional LED indicator is located on the top of the mouse.

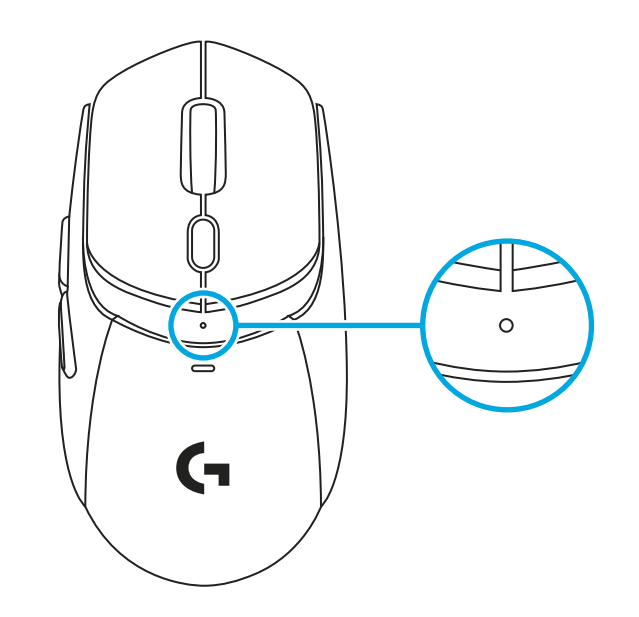

Battery status is shown when waking up the product when in sleep mode and when turning on the device.

- Green is displaying the battery status from 100 to 5%
- Steady Red and breathing Red is displaying the battery status: 5%

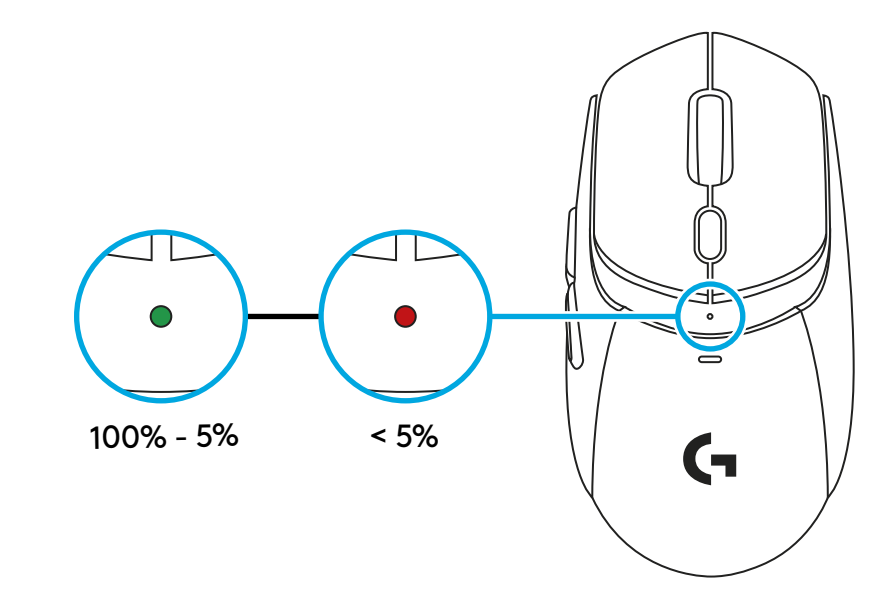

Cycling through the sensitivity (DPI) settings

- Pressing on the button below the wheel allows to go through the different settings (out of the box or after being customized through G HUB).
- The different colors displayed on the LED are :

  White is 400 DPI
  Orange is 800 DPI
  Teal is 1200 DPI
  Yellow is 1600 DPI
  Magenta is 2400 DPI

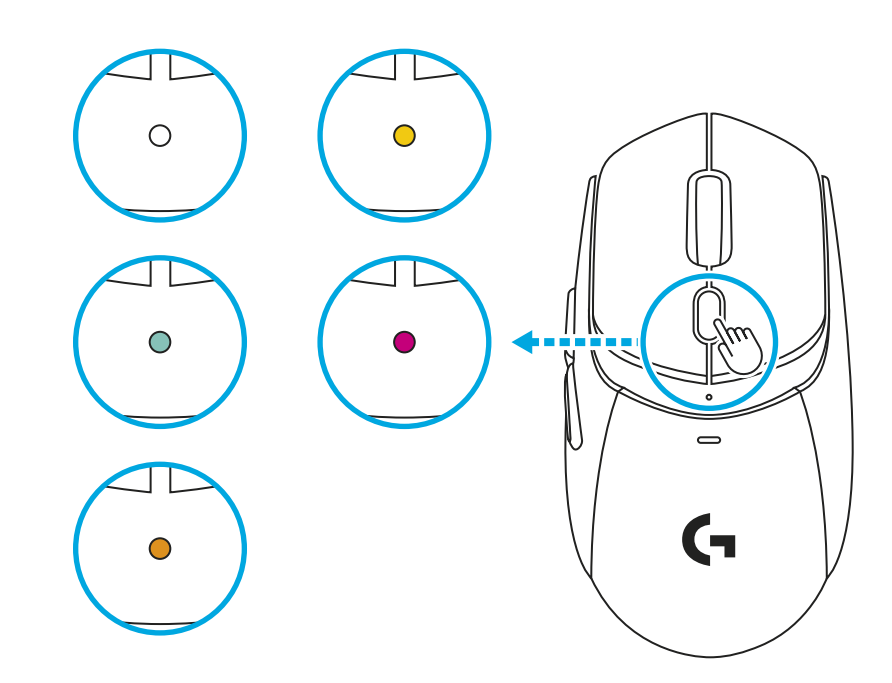

## **G HUB SOFTWARE**

Link to download G HUB

**Compatible with :** *Windows* 10 or later, *macOS* 12 or later.

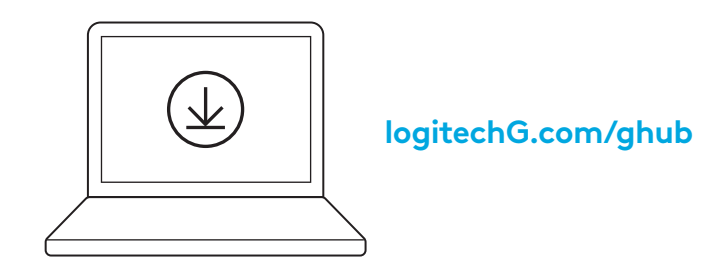

### G309 WITH POWERPLAY

- 1 Remove the magnetic plastic disc from the bottom of your G309.
- 2 Magnetically attach the POWERCORE coin (included with POWERPLAY) to the bottom of your G309.
- **3** Follow the instruction of the POWERPLAY quick start guide
- 4 Remove the AA battery from the device to allow for a lightweight experience or keep the battery (remove the AA battery from the device while paired with POWERPLAY for a lightweight 68g).

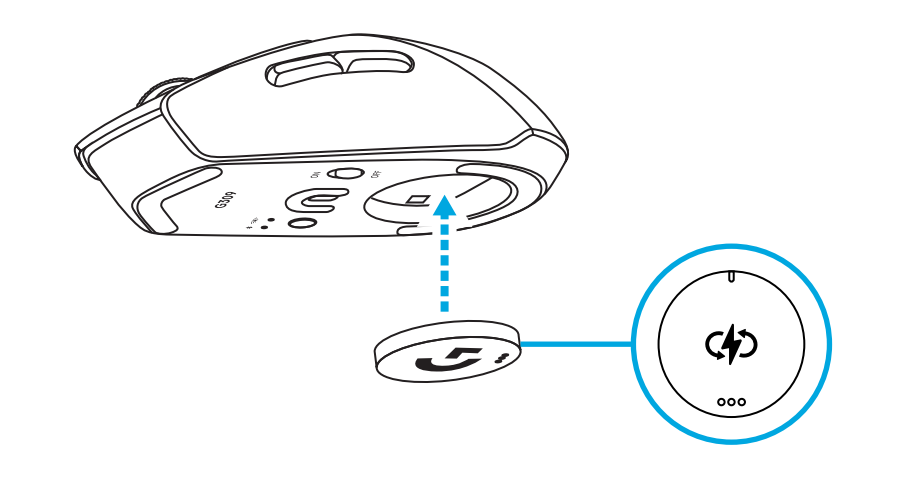

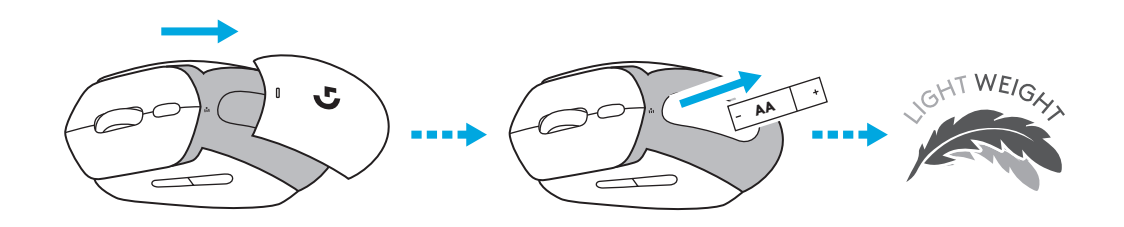

- 5 When the AA battery is absent from the device:
  - The mouse is instantly functional when placed on POWERPLAY.
  - It may take up to 2 minutes to fully charge the super capacitor.
  - If the G309 is removed from POWERPLAY, the mouse will be functional for a few minutes.

## **GRIP TAPE**

Clean the surface of the mouse with a cloth.

Apply the grips on the main key plates and the sides of the mouse.

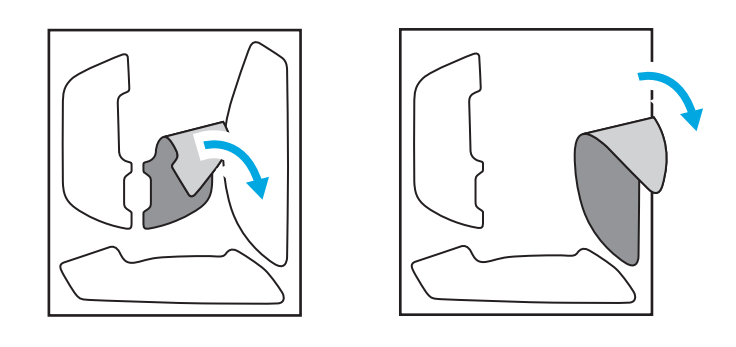

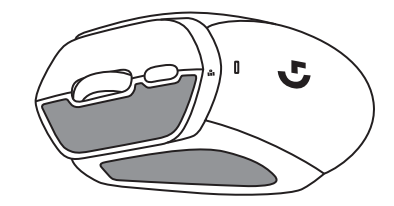

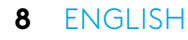

## **CONFIGURATION DU PRODUIT**

**Connexion LIGHTSPEED (avec récepteur USB)** 

- Retirez le couvercle du compartiment à piles. ullet
- Insérez la pile AA. •
- Allumez votre G309. •

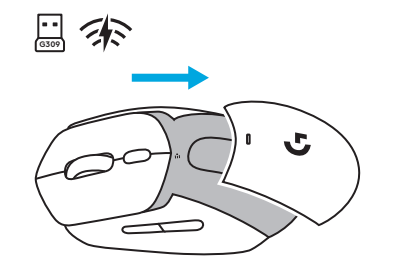

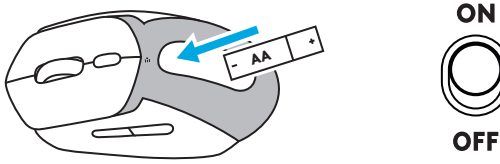

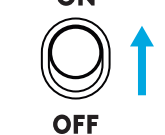

Insérez le récepteur USB LIGHTSPEED • dans votre ordinateur. Utilisez la rallonge USB fournie si le G309 est situé à plus de 20 cm de votre ordinateur.

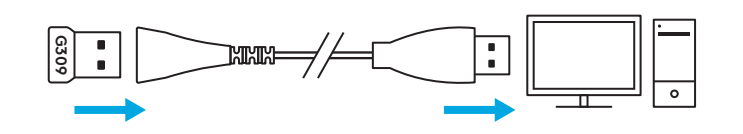

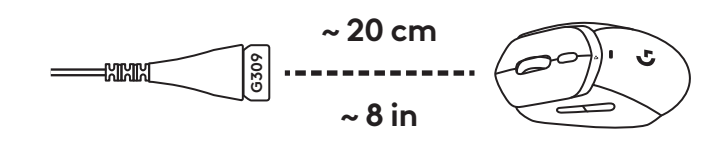

Facultatif: si votre G309 est en mode Bluetooth<sup>®</sup>, • appuyez brièvement sur le bouton une fois pour passer en mode LIGHTSPEED.

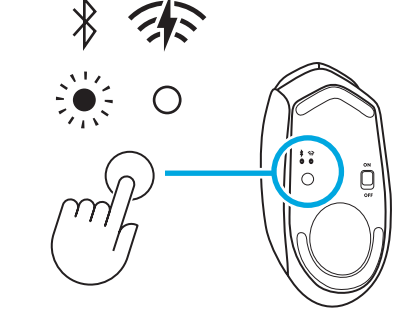

## CONNECTIVITÉ

#### Première connexion Bluetooth®

- Allumez votre G309.
- Appuyez une fois sur le bouton pour activer la connectivité *Bluetooth*<sup>®</sup>.
- Accédez aux paramètres *Bluetooth*<sup>®</sup> de votre dispositif hôte et connectez-vous au G309.

### Changement d'hôte

- Allumez votre G309.
- Appuyez une fois sur le bouton pour activer la connectivité *Bluetooth*<sup>®</sup> si vous n'êtes pas déjà en mode *Bluetooth*<sup>®</sup>.
- Appuyez longuement sur le bouton pour lancer le couplage *Bluetooth*<sup>®</sup>.
- Accédez aux paramètres Bluetooth<sup>®</sup> de votre dispositif hôte et connectez-vous au G309.

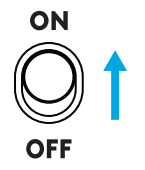

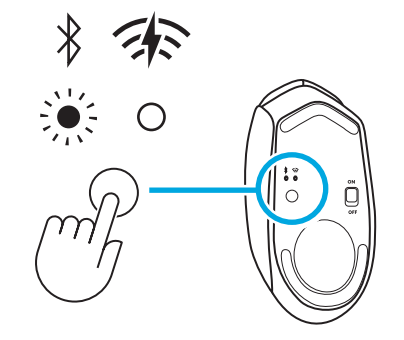

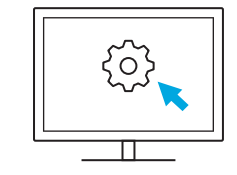

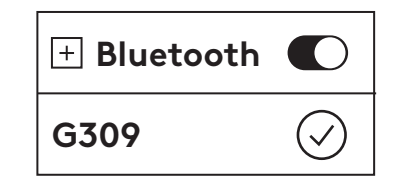

## **STOCKAGE DU RÉCEPTEUR**

Le récepteur USB LIGHTSPEED peut être rangé dans le couvercle amovible du compartiment à piles.

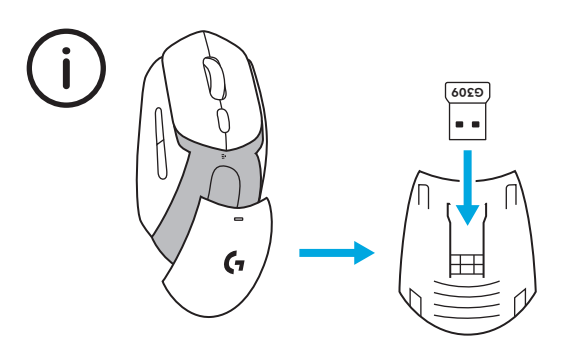

## **FONCTIONNALITÉ LED**

• L'indicateur LED fonctionnel est situé sur le dessus de la souris.

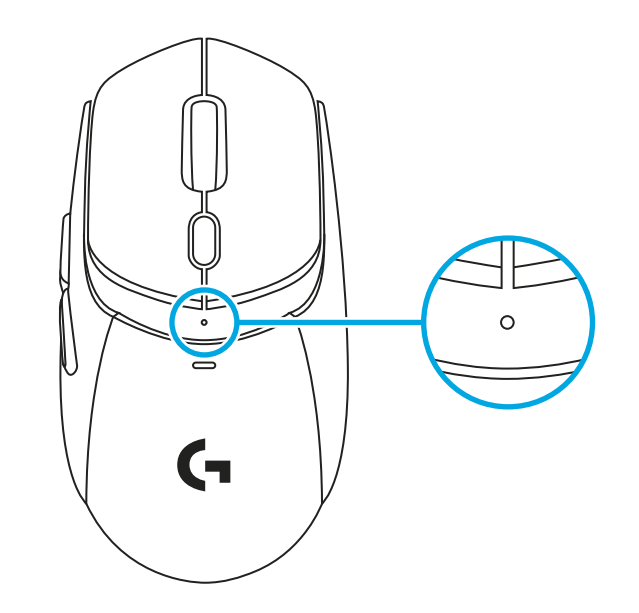

L'état de la batterie est indiqué à la sortie du mode veille et à la mise en marche du dispositif.

- Le vert affiche l'état de la batterie de 100 à 5 %.
- Le rouge fixe et la pulsation rouge affichent l'état de la batterie: 5 %

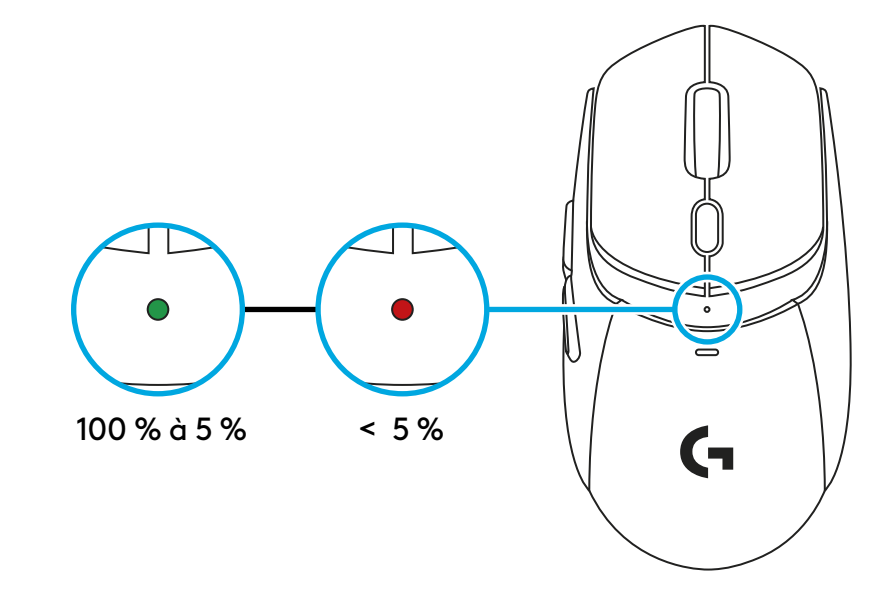

Défilement des paramètres de sensibilité (PPP)

- Appuyer sur le bouton situé sous la roulette permet de faire défiler les différents paramètres (paramètres d'usine ou personnalisés avec G HUB).
- Les différentes couleurs affichées sur la LED sont:
   1: Blanc correspond à 400 PPP
   2: Orange correspond à 800 PPP
   7: Diagonalité appropriée de la 200 PPP
  - 3: Bleu sarcelle correspond à 1 200 PPP
  - 4: Jaune correspond à 1 600 PPP
  - 5: Magenta correspond à 2 400 PPP

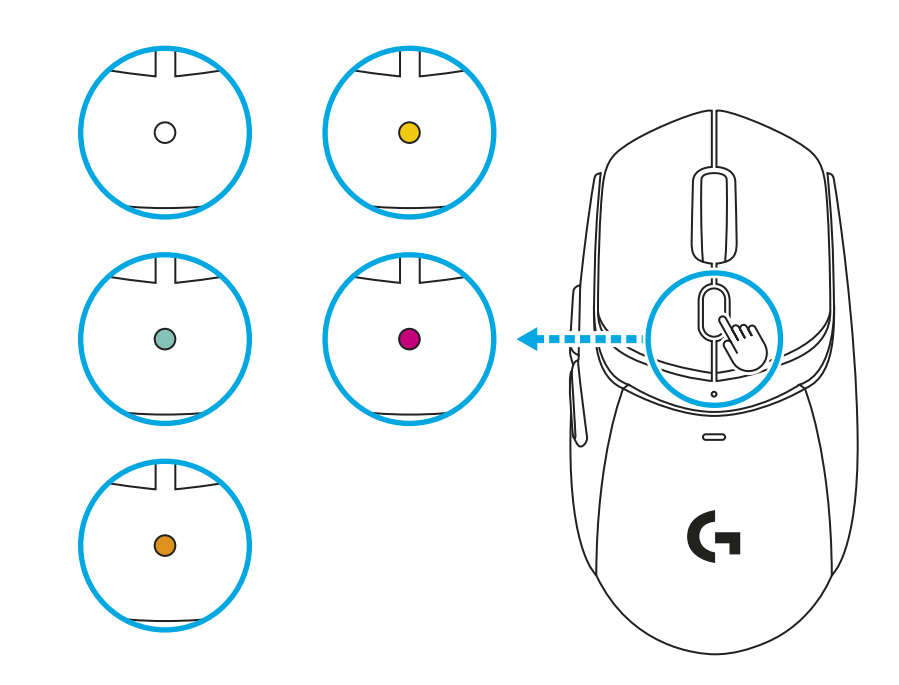

## LOGICIEL G HUB

Lien pour télécharger G HUB

**Compatible avec:** *Windows* 10 ou version ultérieure, *macOS* 12 ou version ultérieure.

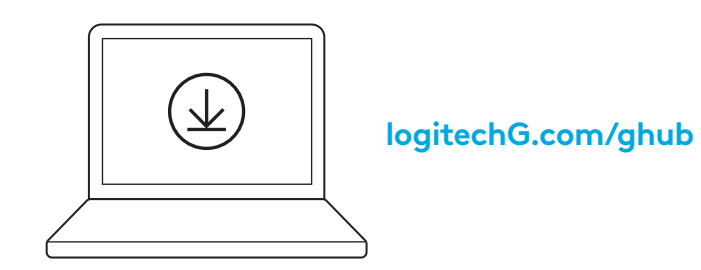

## G309 AVEC POWERPLAY

- Retirez le disque magnétique en plastique situé sous votre G309.
- 2 Fixez magnétiquement la pièce POWERCORE (fournie avec POWERPLAY) au bas de votre G309.
- **3** Suivez les instructions du guide de démarrage rapide de POWERPLAY.
- 4 Retirez la pile AA du dispositif pour bénéficier d'une expérience légère ou conservez la pile (retirez la pile AA du dispositif lorsqu'il est couplé à POWERPLAY pour obtenir un poids plume de 68 g).

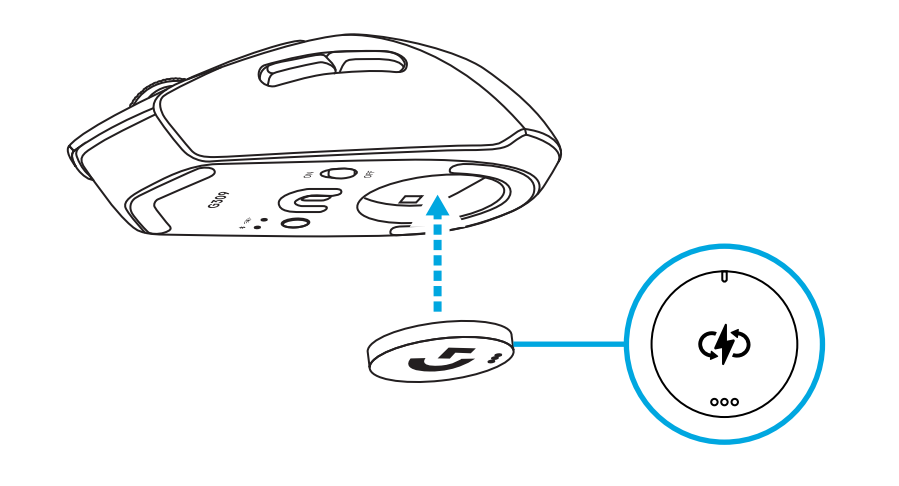

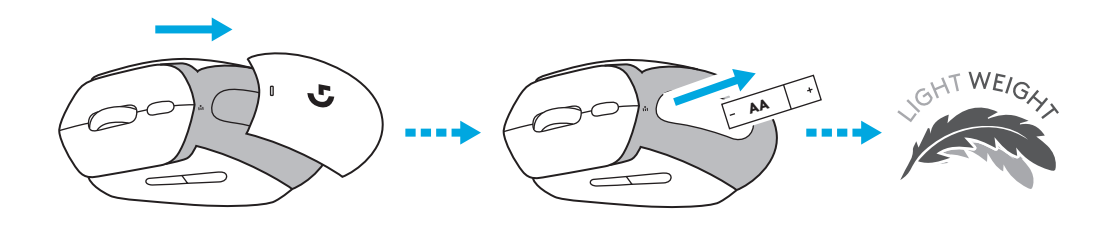

- **5** Lorsque la pile AA est absente du dispositif:
  - La souris est immédiatement fonctionnelle lorsqu'elle est placée sur le POWERPLAY.
  - Le chargement complet du supercondensateur peut prendre jusqu'à 2 minutes.
  - Si la souris G309 est retirée de POWERPLAY, elle fonctionnera pendant quelques minutes.

## **BANDE ANTIDÉRAPANTE**

Nettoyez la surface de la souris avec un chiffon.

Appliquez les bandes antidérapantes sur les plaques de touches principales et sur les côtés de la souris.

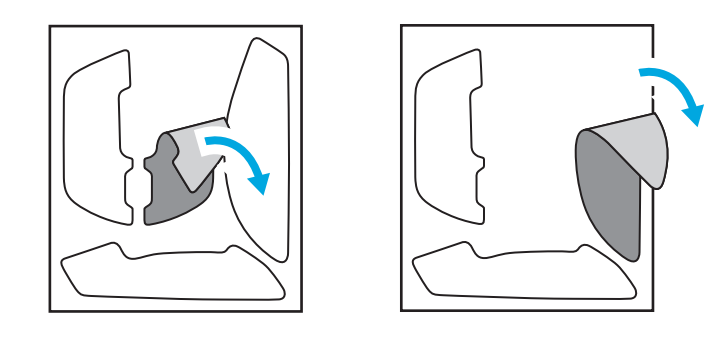

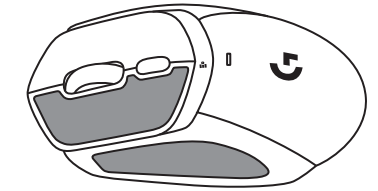

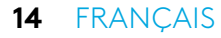

## CONFIGURACIÓN DEL PRODUCTO

Conexión LIGHTSPEED (con receptor USB)

- Quita la tapa de la batería
- Inserta la batería AA
- Enciende el G309

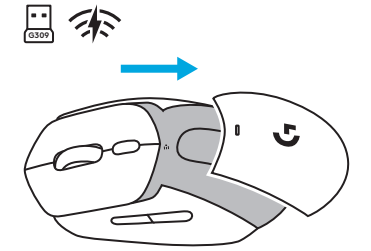

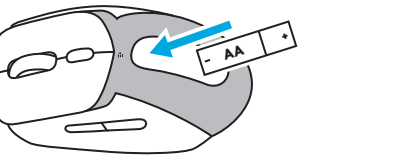

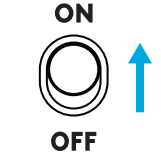

 Inserta el receptor USB LIGHTSPEED en tu computadora. Utiliza el cable extensor USB incluido si el G309 está a más de 20 cm de tu computadora.

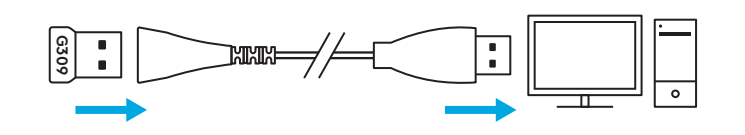

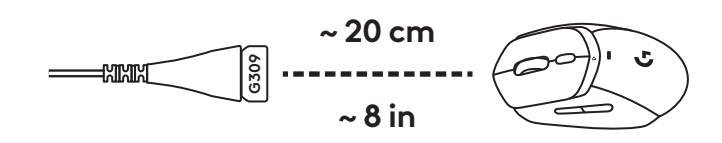

• Opcional: Si tu G309 está en modo *Bluetooth*<sup>®</sup> pulsa brevemente el botón una vez para cambiar al modo LIGHTSPEED.

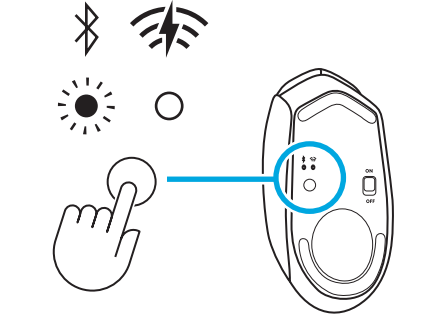

## CONECTIVIDAD

#### Primera conexión con Bluetooth®

- Enciende el G309.
- Pulsa una vez el botón para cambiar la conectividad a *Bluetooth*<sup>®</sup>.
- Ve a la configuración *Bluetooth*<sup>®</sup> de tu dispositivo host y conéctate al G309.

#### Cambio de host

- Enciende el G309.
- Pulsa una vez el botón para cambiar la conectividad a Bluetooth<sup>®</sup> si aún no está en modo Bluetooth<sup>®</sup>.
- Mantén pulsado el botón para iniciar el emparejamiento *Bluetooth*<sup>®</sup>.
- Ve a la configuración *Bluetooth*<sup>®</sup> de tu dispositivo host y conéctate al G309.

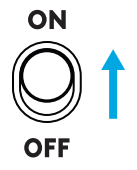

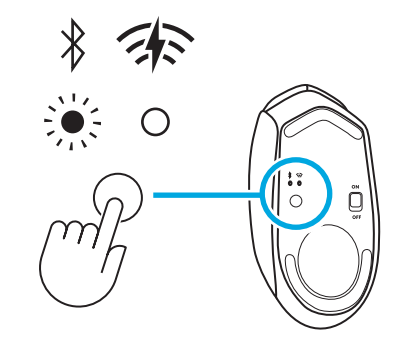

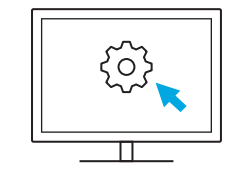

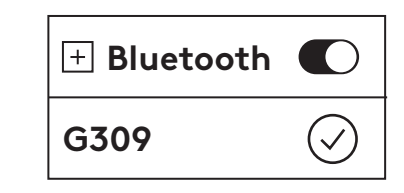

## ALMACENAMIENTO DEL RECEPTOR

El receptor USB LIGHTSPEED se puede guardar en la tapa de la batería extraíble.

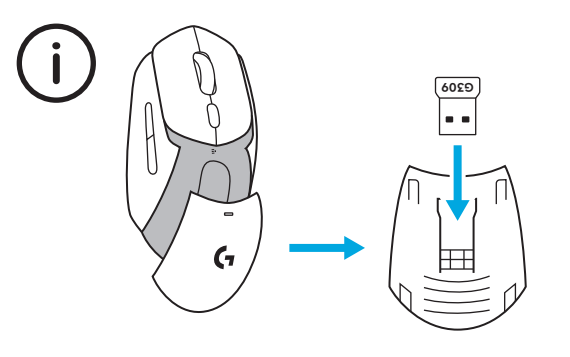

### **FUNCIONES LED**

• El indicador LED de las funciones está situado en la parte superior del mouse.

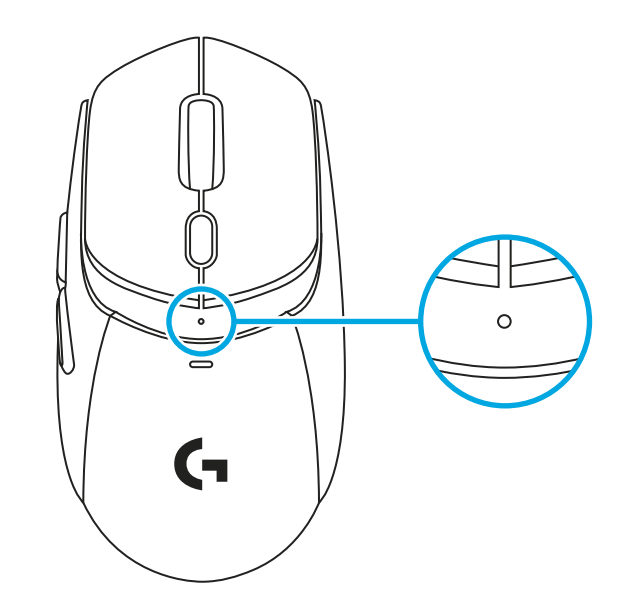

El estado de la batería se muestra al despertar el producto cuando está en modo de reposo y al encender el dispositivo.

- El verde muestra el estado de la batería del 100 al 5%.
- El rojo fijo y el parpadeo en rojo muestran el estado de la batería: 5%

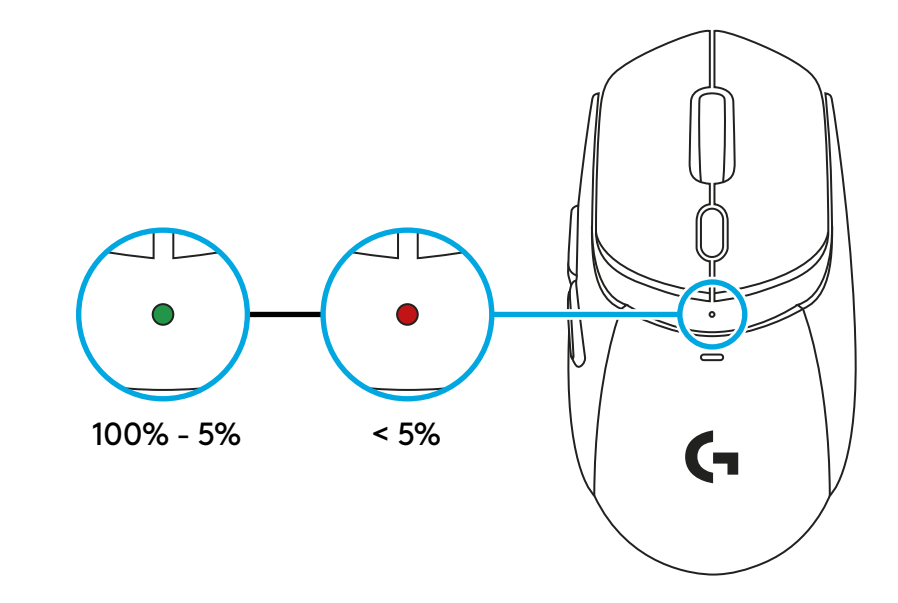

Cambio en los ajustes de sensibilidad (DPI)

- Pulsando el botón situado debajo del volante, puedes cambiar los diferentes ajustes (de fábrica o después de personalizarlo con G HUB).
- Los diferentes colores que se muestran en el LED son:
  - 1: Blanco equivale a 400 DPI
  - 2: Naranja equivale a 800 DPI
  - 3: Turquesa equivale a 1200 DPI
  - 4: Amarillo equivale a 1600 DPI
  - 5: Magenta equivale a 2400 DPI

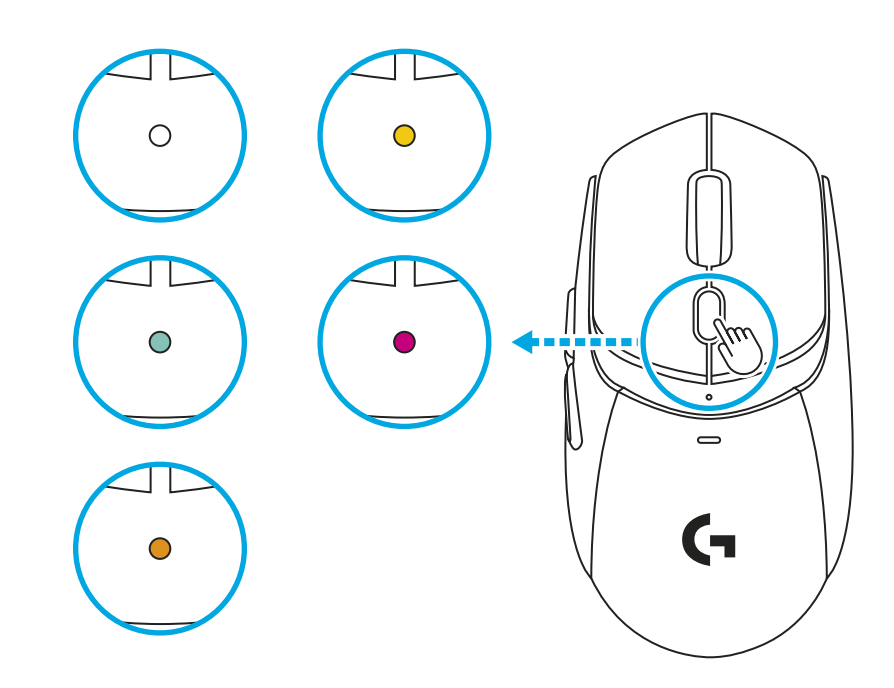

## SOFTWARE G HUB

Enlace para descargar G HUB

**Compatible con:** Windows 10 o posterior, macOS 12 o posterior

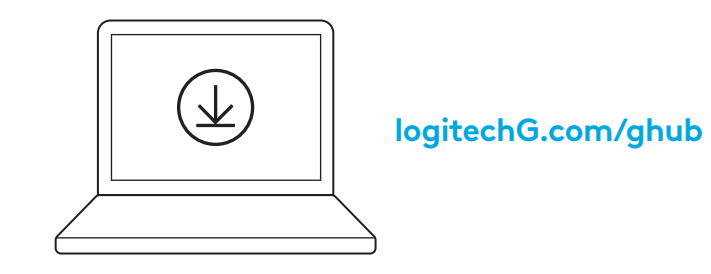

## G309 CON POWERPLAY

- Remueve el disco magnético de plástico de la parte inferior del G309.
- 2 Fija magnéticamente la moneda POWERCORE (incluida con POWERPLAY) a la parte inferior del G309.
- **3** Sigue las instrucciones de la Guía de inicio rápido de POWERPLAY
- 4 Remueve la batería AA del dispositivo para permitir una experiencia ligera o mantén puesta la batería (remueve la batería AA del dispositivo mientras está emparejado con POWERPLAY para disfrutar un peso ligero de 68 g).

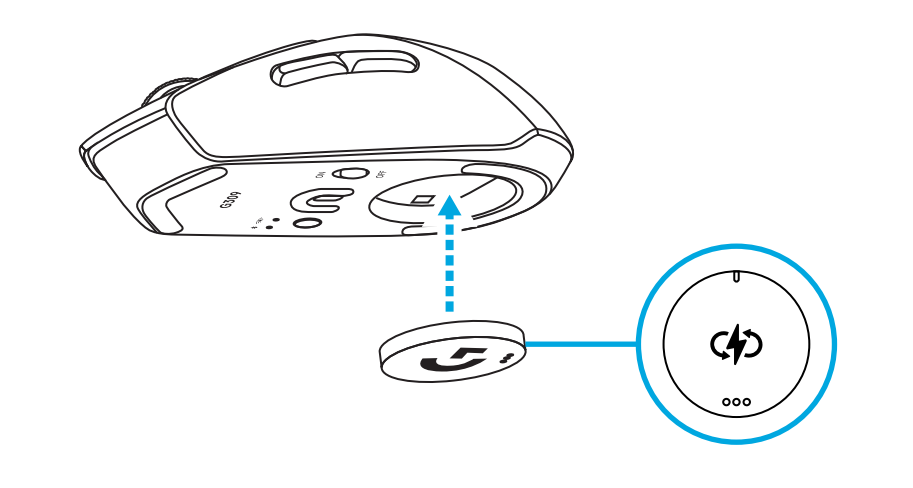

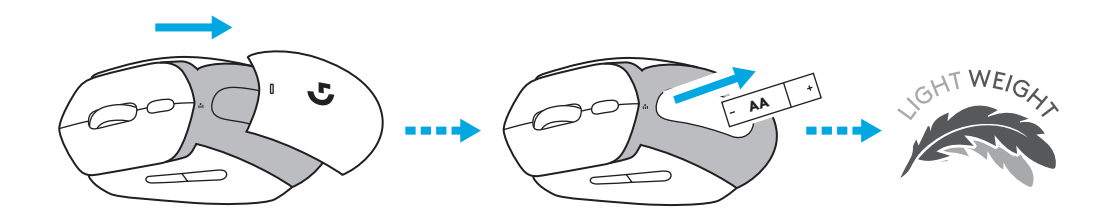

- 5 Cuando la batería AA no está colocada en el dispositivo:
  - El mouse funciona al instante cuando se coloca en POWERPLAY.
  - La carga completa del súpercondensador puede tardar hasta 2 minutos.
  - Si se retira el G309 del POWERPLAY, el mouse funcionará durante algunos minutos.

## **CINTA DE AGARRE**

Limpia con un paño la superficie del mouse.

Aplica los agarres en las placas de las teclas principales y en los laterales del mouse.

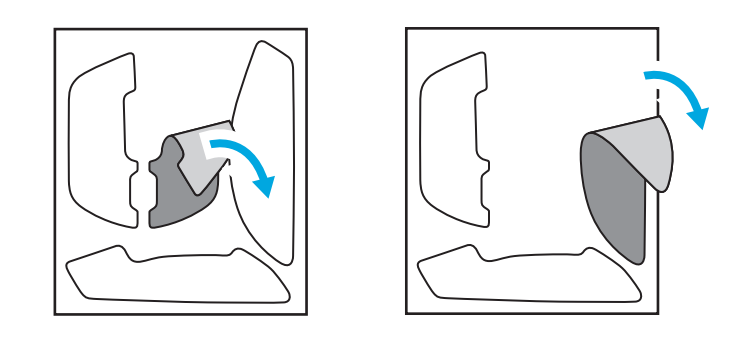

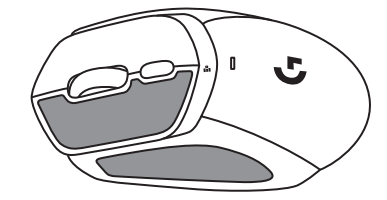

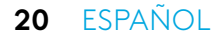

## CONFIGURAÇÃO DO PRODUTO

Conexão LIGHTSPEED (com receptor USB)

- Remova a porta da pilha
- Insira a pilha AA
- Ligue o G309

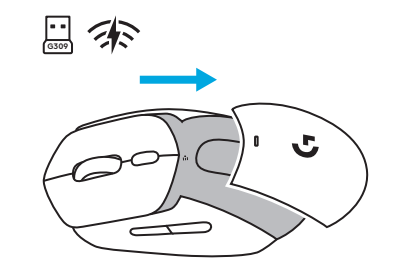

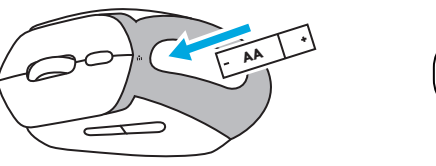

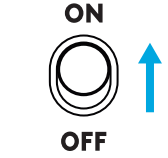

 Insira o receptor USB LIGHTSPEED no computador. Se o G309 estiver a mais de 20 cm de distância do computador, use o cabo extensor USB incluído.

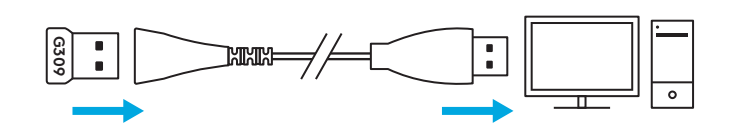

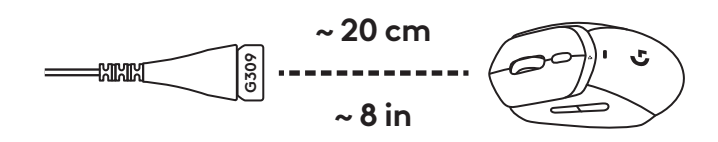

 Opcional: se o G309 estiver no modo Bluetooth<sup>®</sup>, pressione rapidamente o botão uma vez para alternar para o modo LIGHTSPEED.

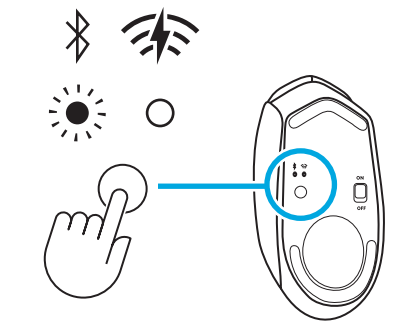

## CONECTIVIDADE

#### Primeira conexão Bluetooth®

- Ligue o G309.
- Pressione o botão uma vez para alternar a conectividade para Bluetooth<sup>®</sup>.
- Acesse as configurações de Bluetooth<sup>®</sup> no dispositivo host e conecte-se ao G309.

#### Alterar host

- Ligue o G309.
- Pressione o botão uma vez para alternar a conectividade para Bluetooth<sup>®</sup> se ainda não estiver no modo Bluetooth<sup>®</sup>.
- Mantenha o botão pressionado para iniciar o pareamento *Bluetooth*<sup>®</sup>.
- Acesse as configurações de *Bluetooth*<sup>®</sup> no dispositivo host e conecte-se ao G309.

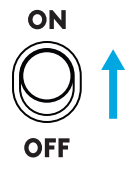

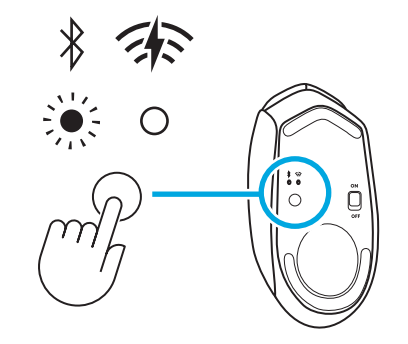

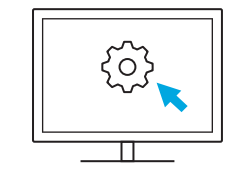

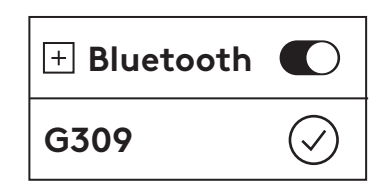

## ARMAZENAMENTO DO RECEPTOR

É possível guardar o receptor USB LIGHTSPEED na porta removível da pilha.

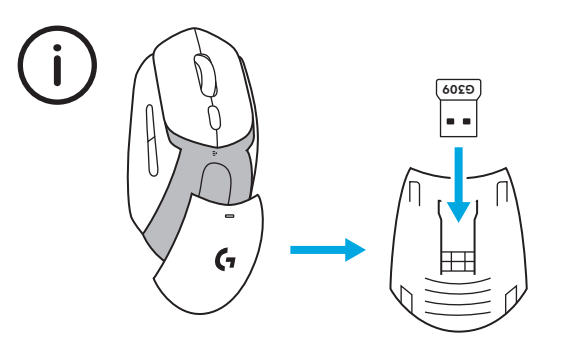

### FUNCIONALIDADE DO LED

• O indicador LED funcional fica na parte superior do mouse.

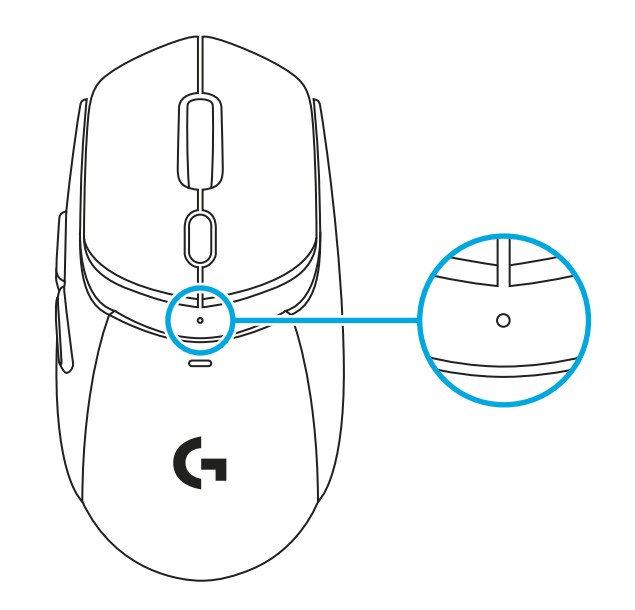

O status da pilha é exibido ao despertar o produto quando estiver no modo de suspensão e ao ligar o dispositivo.

- Verde indica o status da pilha de 100 a 5%
- Vermelho estável e vermelho intermitente indicam o status da pilha: 5%

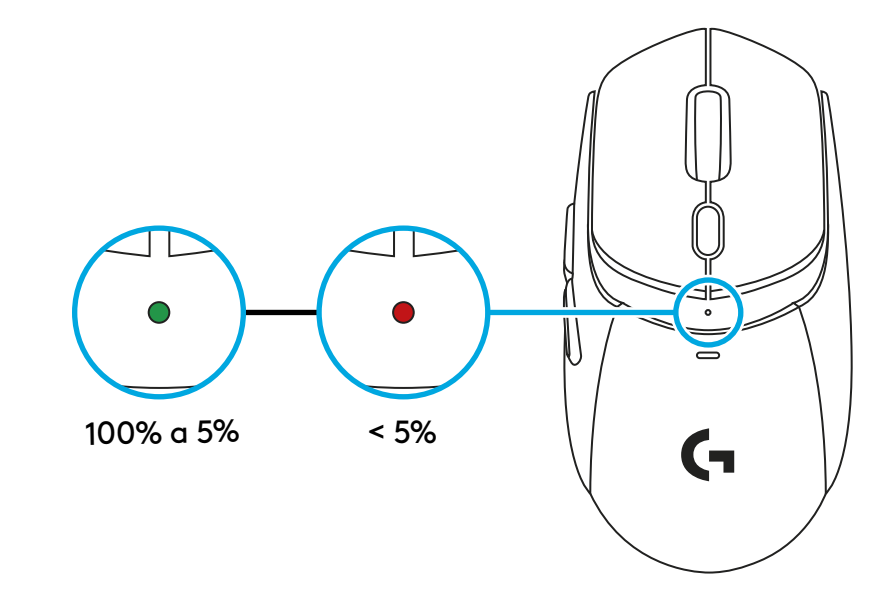

Passar pelas configurações de sensibilidade (DPI)

- Pressionar o botão abaixo da roda permite passar pelas diferentes configurações (prontas para uso ou após personalização por meio do G HUB).
- As diferentes cores exibidas no LED incluem:
  1: branco, 400 DPI
  2: laranja, 800 DPI
  3: azul-petróleo, 1200 DPI
  4: amarelo, 1600 DPI
  5: magenta, 2400 DPI

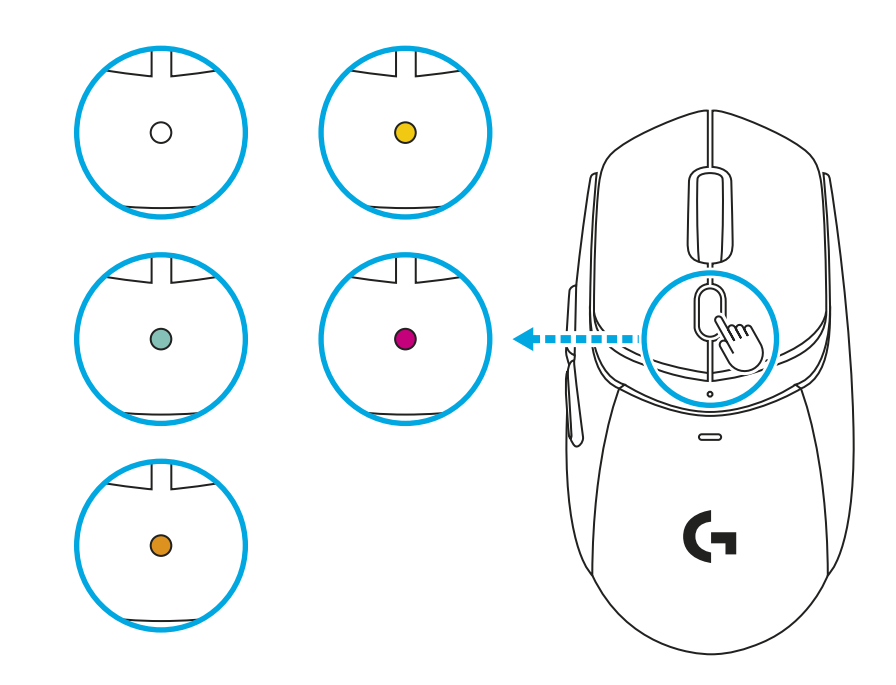

## SOFTWARE G HUB

Link para baixar o G HUB

**Compatível com:** *Windows* 10 ou superior, *macOS* 12 ou superior.

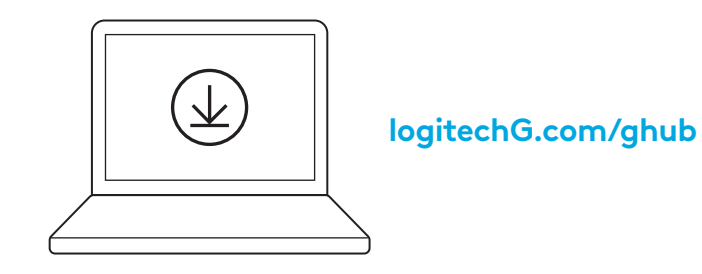

## G309 COM POWERPLAY

- Remova o disco plástico magnético da parte inferior do G309.
- Posicione magneticamente a moeda POWERCORE (incluída no POWERPLAY) na parte inferior do G309.
- **3** Siga as instruções descritas no guia de início rápido do POWERPLAY
- 4 Remova a pilha AA do dispositivo para uma experiência leve ou mantenha a pilha (remova a pilha AA do dispositivo enquanto estiver pareado com o POWERPLAY para ficar com um peso leve de 68 g).

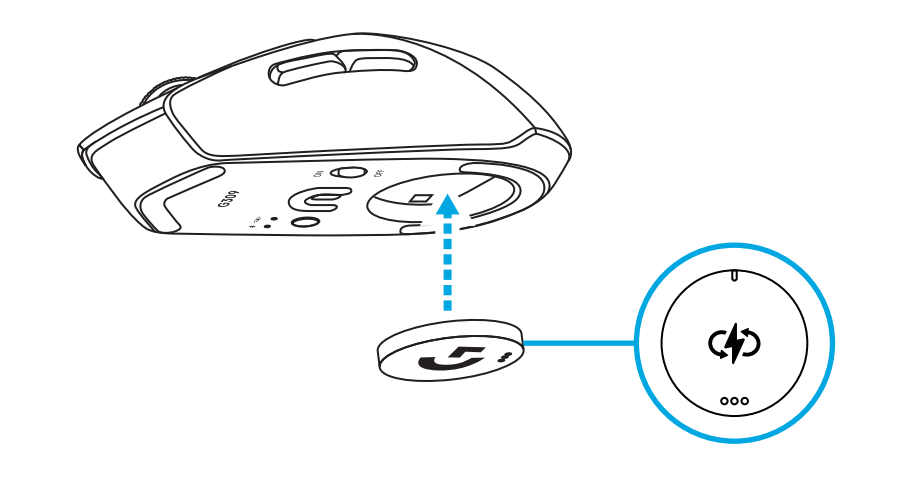

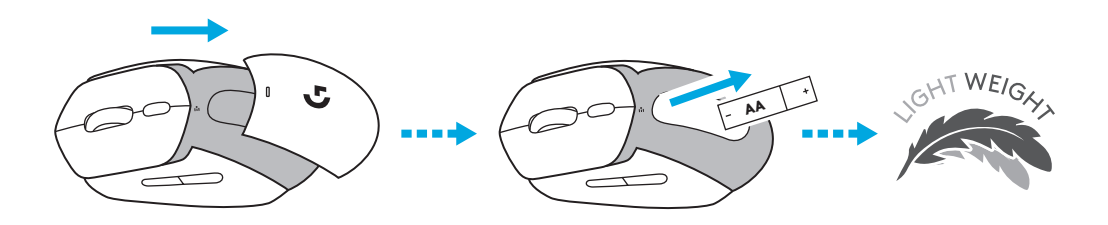

- **5** Quando a pilha AA não estiver no dispositivo:
  - Quando colocado no POWERPLAY, o mouse funciona imediatamente.
  - O carregamento total do supercapacitor pode demorar até dois minutos.
  - Se o G309 for removido do POWERPLAY, o mouse funcionará por alguns minutos.

## ADESIVO ANTIDESLIZANTE

Limpe a superfície do mouse com um pano.

Aplique os adesivos nas placas das teclas principais e nas laterais do mouse.

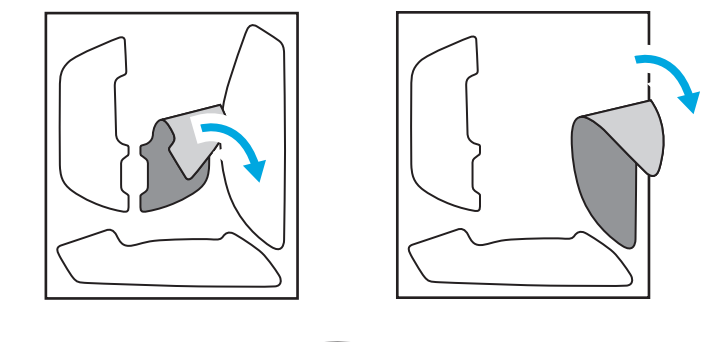

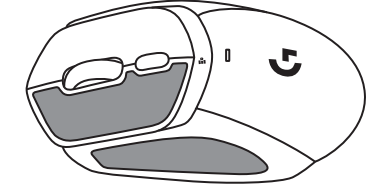

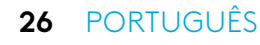

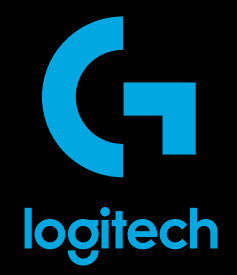

©2024 Logitech. Logitech, Logitech G, Logi and their respective logos are trademarks or registered trademarks of Logitech Europe S.A. and/or its affiliates in the U.S. and other countries. All other trademarks are the property of their respective owners. Logitech assumes no responsibility for any errors that may appear in this manual. Information contained herein is subject to change without notice.

©2024 Logitech. Logitech, Logitech G, Logi et leurs logos respectifs sont des marques commerciales ou déposées de Logitech Europe S.A. et/ou de ses sociétés affiliées aux États-Unis et dans d'autres pays. Toutes les autres marques sont la propriété exclusive de leurs détenteurs respectifs. Logitech décline toute responsabilité en cas d'erreurs susceptibles de s'être glissées dans le présent manuel. Les informations énoncées dans ce document peuvent faire l'objet de modifications sans préavis.

WEB-621-002377 002